# 1. Obračun tečajnih razlika na saldakontna konta

Prije završnih knjiženja i sastavljanja godišnjih financijskih izvještaja potrebno je svesti potraživanja i obveze u stranim valutama na srednji tečaj Hrvatske narodne banke s datumom bilanciranja. Na dan bilanciranja mogu se pojaviti tečajne razlike vezane za otvorena potraživanja prema ino kupcima, otvorene obveze prema ino dobavljačima, te na stanje novčanih sredstava na deviznom računu, kao i potraživanja i obveze s osnove kreditiranja u stranoj valuti.

Tečajne razlike na dan bilance mogu biti pozitivne ili negativne. Pozitivne tečajne razlike knjižit će se kao prihod, a negativne kao trošak odnosno rashod na dan 31.12.yyyy. i izvršit će se korekcija odnosno usklađenje otvorene stavke na kontu potraživanja ili obveza za koji se vrši obračun.

### Važno!

Sve dok obračun tečajnih razlika za 2024. godinu nije napravljen <u>ne smiju se</u> zatvarati devizne stavke koje su otvorene na dan 31. prosinca 2024., a koje su plaćene nakon 1. siječnja 2025. godine. Naime, obračun tečajnih razlika se izračunava na trenutno otvorene stavke, a ne na otvorene na 31. prosinca 2024. godine. Korisnici mogu ne zatvarati plaćanja u novoj godini dok se ne odradi obračun ili odraditi obračun tečajnih razlika što prije, a za račune koji su naknadno proknjiženi, a odnose se na 2024. godinu pokretati periodični obračun tečajnih razlika.

Prije pokretanja Obračuna tečajnih razlika potrebno je napraviti **kontrolu otvorenih stavki** i zatvoriti sve devizne stavke za koje postoje plaćanja u 2024. godini, a koja nisu povezana s otvorenim stavkama. Pri tome se preporučuje korištenje funkcionalnosti **Alati – Zatvaranje stavki**. Stavke koje nisu zatvorene, odnosno, za koje postoji potražno i dugovno saldo biraju se klikom na **Pregled zatvaranja**:

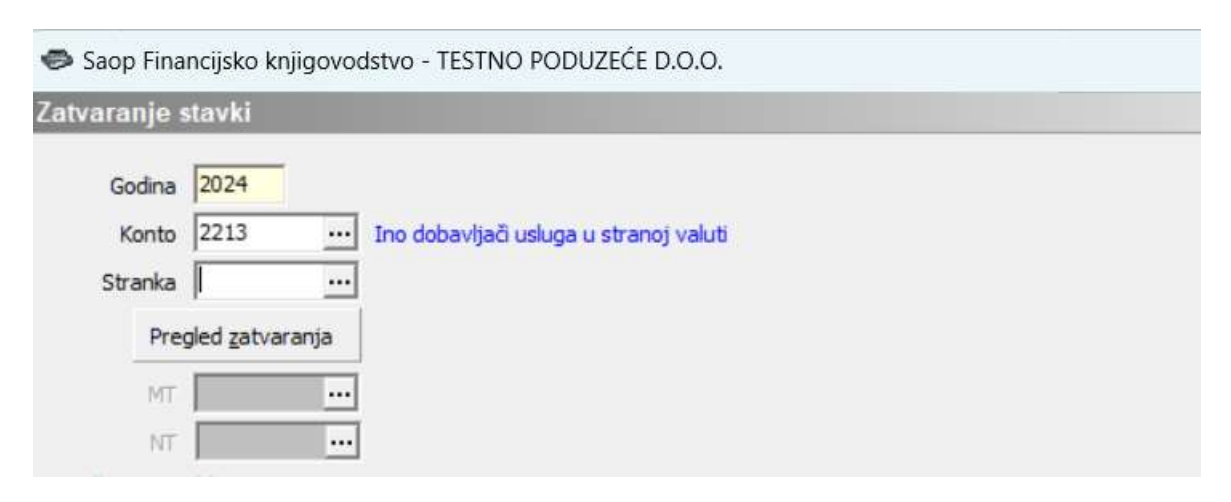

Ne popunjavaju se šifre stranke već se klikne na Potvrdi:

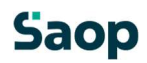

| 🗢 Saop Financijs | ko knjigo | ovodstvo - TESTNO |                |         | 2    | ×     |
|------------------|-----------|-------------------|----------------|---------|------|-------|
| Odabir zatvarar  | ija       |                   |                | *       |      |       |
| Stranka od       | [         | do                |                |         |      |       |
|                  |           |                   | × <u>O</u> dus | stani 🖌 | Potv | /rdi] |
| Skrbnik          | 002       |                   |                |         |      | 1     |

Prikažu se stranke koje na odabranom kontu imaju otvoren i potražni i dugovni saldo:

| Ddabir z | atvaranja     |                   |           |                        |                          |               |
|----------|---------------|-------------------|-----------|------------------------|--------------------------|---------------|
|          | Šifra stranke |                   |           |                        | L Contraction            | 1 2           |
|          | <b>⊽</b> Sa   | amo za zatvaranje |           |                        |                          |               |
| Red. br. | 🔻 Šifra stra  | Naziv stranke     | Konto     | Stanje otvoreno duguje | Saldo otvoreno potražuje | Saldo konta   |
|          | 2 0000004     | Seyfor d.o.o.     | 2213      | 183,52                 | 183,52                   | 6,96          |
|          | 1 0000023     | Kanada            | 2213      | 917.60                 | 1.664.96                 | 747.36        |
|          |               |                   |           |                        |                          |               |
|          |               |                   |           |                        |                          |               |
| 1        |               |                   | Lotte Lot |                        |                          |               |
|          |               |                   |           |                        |                          |               |
| 1        |               |                   |           |                        |                          |               |
| 1        |               |                   |           |                        |                          |               |
| 2        |               |                   |           |                        |                          | <b>(1</b> ) Z |

Zatvori se okvir, vrati se korak nazad i unese se šifra stranke te se odradi zatvaranje stavka prema uputama za zatvaranje stavaka.

Ispis otvorenih stavaka se može provjeriti i kroz karticu Ispisi i pregledi - Otvorene stavke:

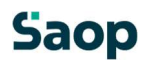

| orene stavke                        |                  |          |   |                   |                                    | 💢 🖾      |
|-------------------------------------|------------------|----------|---|-------------------|------------------------------------|----------|
|                                     |                  |          |   |                   |                                    | 🖨 Ispiši |
| ovno Dodatno                        |                  |          |   |                   |                                    |          |
| Poslovna godina<br>Šifra stranke od | 2024             | do       |   | Colabrana stranks | Vrsta ispisa<br>Otvoreni dokumenti |          |
| Konta od                            | 2213             | do 2213  |   | Odobroni kanti    | Otvoreni dokumenti sa zatvaranjem  |          |
| Razdoblje do                        |                  | 00 12210 |   | Udabi ani Kona    | Vrsta stavke                       |          |
| Datum računa do                     |                  |          |   |                   | Vista valute                       |          |
| Datum isporuke do                   |                  |          |   |                   | C U domaćoj valuti                 |          |
| Datum dospijeća do                  | -                |          |   |                   | U stranoj valuti                   |          |
| Datum plaćanja <mark>d</mark> o     | 11.11.2024 💌     |          |   |                   | 🦳 Stranka na novoj stranici        |          |
| Datum unosa <mark>d</mark> o        |                  |          |   |                   | 🦵 Plaćanja za neodabrane račune    |          |
| Sortiranje stranaka                 | Po šifri         |          | • |                   |                                    |          |
| Sortiranje                          | Po datumima doku | imenata  | • |                   |                                    |          |
| Naziv ispisa                        |                  |          |   |                   |                                    |          |
|                                     |                  |          |   |                   |                                    |          |
|                                     |                  |          |   |                   |                                    |          |

| R ispisi           |                      |             |                                                                                                    |                 |                          |       |        |       | À      |    | 5       | 8        |
|--------------------|----------------------|-------------|----------------------------------------------------------------------------------------------------|-----------------|--------------------------|-------|--------|-------|--------|----|---------|----------|
| evizne otvoren     | ne stavke            |             | E, 1                                                                                                    | apotpi <u>s</u> | C> Q6                    | likuj | D.     | Pret  | pregle | ed | 🐣 I:    | spiši    |
| Aktivan            | 🗖 Neaktivan          | □ od        | abrano jezično područje                                                                                          |                 |                          |       |        |       |        |    |         |          |
| Naziv ispisa       |                      |             |                                                                                                    |                 | 100                      | M     | 4      |       |        | 1  |         | Q        |
| 💌 Naziv ispisa     |                      |             | Datoteka                                                                                                    | Broj p          | rimjer <mark>a</mark> ka | Zajeo | dničko | koriš | itenje |    | Ispis d | efir     |
| Devizne otvorene s | stavke               |             | DK OdprtePostavkeA4 Dev.                                                                                         | r2              | 1                        | i l   |        |       |        | 1  | #SAO    |          |
|                    |                      |             | and the second second second second second second second second second second second second second second second |                 |                          |       |        |       |        | -  |         | #        |
| Devizne otvorene s | stavke (obje novčane | e jedinice) | DK_OdprtePostavkeA4_DevD                                                                                         | on              | 1                        |       |        |       |        | 1  | #SAOF   | P#       |
| Devizne otvorene s | stavke (obje novčane | : jedinice) | DK_OdprtePostavkeA4_DevD                                                                                         | on              | 1                        |       |        |       |        | 1  | #SAOF   | P#       |
| Devizne otvorene s | stavke (obje novčane | : jedinice) | DK_OdprtePostavkeA4_DevD                                                                                         | on              | 1                        | L     |        |       |        | 1  | #SAO    | P#       |
| Devizne otvorene s | stavke (obje novčane | : jedinice) | DK_OdprtePostavkeA4_DevD                                                                                         | on              | 1                        |       |        |       |        | 1  | #SAO    | P#<br>P# |

Za ispravan obračun tečajnih razlika potrebno je ažurirati sve tečajnice koje se koriste prilikom knjiženja i unijeti tečaj za sve ino novčane jedinice kod kojih postoje otvorena stanja na dan 31.12.. Za provjeru stanja u tečajnici na glavnom izborniku Financijsko knjigovodstvo odaberemo **Šifrarnici** 

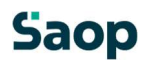

- Ostali šifrarnici - Tečajne liste. Odaberemo odgovarajuću tečajnu listu i klikom na ikonu Tečajevi otvori se tablica sa svim unesenim tečajevima.

| Saop Šifrarnici - TESTNO PODUZEĆE D.O.O. | _                   | o x     |
|------------------------------------------|---------------------|---------|
| Tečajne liste                            | 1 📩                 | 🖻 🕅 🕅 🌧 |
| Naziv                                    | 🔍 50 📑 🗆 Svi zapisi |         |
| Šifra ▼Naziv<br>1. HNB                   |                     |         |
| 1                                        | P Iečajevi          | Tatvori |

Većina korisnika koristi uslugu ePoštara kojom se tečaj svakodnevno automatski unosi u Tečajnu listu, no i u tom slučaju savjetuje se provjera iste. Za korisnike koji nemaju tu mogućnost tečaj se može unijeti ručno.

Kada su otvorene stavke provjerene i zatvorene su stavke koje nisu bile zatvorene, te tečajnica ažurirana može se pristupiti obračunu tečajnih razlika. Alat za obračun tečajnih na saldakontna konta nalazi se u modulu **Financijsko knjigovodstvo – Godišnje obrade – Obračun tečajnih razlika**.

Prije pokretanja obrade preporučuje se arhiviranje podataka!

| oračun teča            | ijnih razl | lika     |                                             |                 |                                  |            | X    |   |
|------------------------|------------|----------|---------------------------------------------|-----------------|----------------------------------|------------|------|---|
| Odabir za iz<br>Godina | 2024       |          |                                             |                 |                                  |            |      |   |
| Razdoblje do           | 012        |          | Prosinac                                    |                 |                                  |            |      |   |
| Konto                  | 2213       |          | Ino dobavljači usluga u stranoj valuti      |                 |                                  |            |      |   |
| Šifra stranke          | Sva de     | ev.konta | 1                                           |                 |                                  |            |      |   |
| Na dan                 | 31.12.20   | 24 🗸     | Ī                                           |                 |                                  |            |      |   |
| Postavke k             | njiženja p | orotu st | avki                                        |                 |                                  |            |      |   |
| Razdoblje              | 012        |          | Prosinac                                    | Datum knjiženja | a 31.12.2024 💌                   |            |      |   |
| ra temeljnice          | TR         |          | Tečajne razlike                             | Analitike or    | roti knjiženja najprije iz obrač | čunane str | avke |   |
| Događaj                | 9          |          |                                             | 1. Paranase pr  | etan grenja nojprije iz obrat    |            |      |   |
| Protu stavk            | a pozitivi | nih teča | ajnih razlika                               |                 |                                  |            |      |   |
| Konto                  | 7720       |          | Pozitivne tečajne razlike iz tražbina i sta | Referent        |                                  |            |      |   |
| Šifra MT               |            |          |                                             | Radni nalog     |                                  |            |      | 4 |
| Šifra NT               |            |          |                                             | Opis stavke     | Teč.razlike 31.12.2024           |            |      |   |
| Protu stavk            | a negativ  | /nih teč | ajnih razlika                               |                 |                                  |            |      |   |
| Konto                  | 4754       |          | Negativne tečajne razlike nastale na st     | Referent        |                                  |            |      |   |
| Šifra MT               | 0000004    |          | Financije                                   | Radni nalog     |                                  |            |      | 4 |
| Šifra NT               |            |          |                                             | Opis stavke     | Teč.razlike 31.12.2024           |            |      |   |
|                        |            |          |                                             |                 |                                  |            |      |   |

U dijelu ekrana Odabir za izračun upišu se podaci koje se žele obuhvatiti obračunom:

Godina – predlaže se godina iz postavki programa.

Razdoblje do – upiše se razdoblje za koje se želi izračunati tečajna razlika.

Konto – upiše se konto za koje se želi izračunati tečajna razlika.

**Sva dev.konta** – ako se ovdje označi kvačica, program obračunava tečajne razlike za sva devizna konta.

**Napomena:** Opciju obračuna za **sva devizna konta** odjednom koristi se samo u slučaju ako su na deviznim kontima evidentirane isključivo stavke za koje je prema propisima obvezno obračunati tečajne razlike. Ukoliko se na deviznim salda kontima pojavljuju i stavke, kod kojih se obračun tečajnih razlika ne izračunava, ne smije se izvršiti obračun za sva konta od jednom, već pojedinačno.

Šifra stranke – ovdje se unosi šifra stranke ako se želi obračunati tečajna razlika pojedinačno za tu stranku. Ako se polje ostavi prazno, tečajne razlike se obračunavaju za sve stranke s obzirom na upisani konto.

Na dan – upiše se datum izračuna.

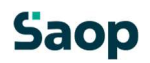

U dijelu ekrana Postavke knjiženja protustavki definira se:

Razdoblje – odabere se razdoblje u koje će se knjižiti obračunane tečajne razlike.

Datum knjiženja – upiše se datum knjiženja tečajnih razlika

**Šifra temeljnice** – odabere se temeljnica na koju će se evidentirati obračunane tečajne razlike. Predlaže se da se otvori šifra temeljnice samo za tečajne razlike.

Događaj – odabrani Događaj za knjiženje tečajnih razlika mora biti tipa T – tečajna razlika.

| n Saop Šifrarnici – izmjena – TESTNO PODUZEĆE | D.O.O.   | — |   | 2 | × |
|-----------------------------------------------|----------|---|---|---|---|
| Događaj                                       |          | 2 | À |   |   |
| Šifra 9<br>Naziv <mark>Tečajne razlike</mark> |          |   |   | - |   |
| Vrsta knjiženja   T – tečajna razlika         | •        |   |   |   |   |
| Nalog za plaćanje N - nema naloga za pla      | ićanje 🔻 |   |   |   |   |

U polje **Protustavka pozitivnih/negativnih tečajnih razlika** unesu se konta na koja se žele knjižiti pozitivne/ negativne tečajne razlike. Unos šifre konta je obvezan. Konto se unese kod prvog izračuna, a za dalje program "pamti" konto iz prethodnog izračuna. Ako se konto tečajnih razlika vodi analitički tada je potrebno unijeti analitike na koje će biti proknjižene tečajne razlike.

U polje **Opis stavke** upiše se proizvoljan tekst.

Nakon unosa svih postavki za obračun, klikne se na ikonu *Izračunaj*. Prikaže se izvještaj o izračunanim tečajnim razlikama. Obračun kojeg dobijemo na ekranu potrebno je provjeriti i prema potrebi se ispiše. Obračun se može pokrenuti više puta.

#### TESTNO PODUZEĆE D.O.O.

## Obračun tečajnih razlika

| Konto                | Stranka                   | Dokument   | Datum      | Duguje              |                  | Potražuje |
|----------------------|---------------------------|------------|------------|---------------------|------------------|-----------|
| 2213                 | 0000004                   | EU-0000002 | 31.12.2024 |                     | 0,00             | 1,92      |
| 2213                 | 0000022                   | IN-000002  | 31.12.2024 |                     | 0,00             | 26,59-    |
| 2213                 | 0000023                   | IN-000008  | 31.12.2024 |                     | 0,00             | 0,90      |
| 2213                 | 0000023                   | IN-0000009 | 31.12.2024 |                     | 0,00             | 0,90      |
| 2213                 | 0000023                   | IN-0000011 | 31.12.2024 |                     | 0,00             | 2,23      |
| 754                  |                           |            | 31.12.2024 |                     | 5,95             |           |
| 7720                 |                           |            | 31.12.2024 |                     |                  | 26,59     |
|                      |                           |            | Ukupno:    |                     | 5,95             | 5,95      |
| Postavke j           | orog <mark>r</mark> ama : |            |            |                     |                  |           |
| Odabir za            | izračun                   |            |            | Postavke knjiženja  |                  |           |
| Razdoblj<br>Konto 22 | e do012<br>13             |            |            | Razdoblje:012       |                  |           |
| Na Gan.              | 51.12.2024                |            |            | 2.00 0.00 0.00      | 22.27            |           |
| Protu stav           | rka pozitivne razl        | ike        |            | Protu stavka negati | mog razlike      |           |
| Konto: 77            | /20                       | Referent:  |            | Konto: 4754         |                  | Referent: |
| Sifra MT:            |                           | RN:        |            | Sifra MT:           | 0000004          | KN:       |
| Sifra NI:            |                           |            |            | Sifra NI:           |                  |           |
| Opis stav            | ke: lec.razlike 3         | 1.12.2024  |            | Opis stavke:Tec.ra: | zlike 31.12.2024 |           |

Klikom na ikonu Knjiži obračun će se proknjižiti u Posredno knjiženje. Prije samog knjiženja program upozori:

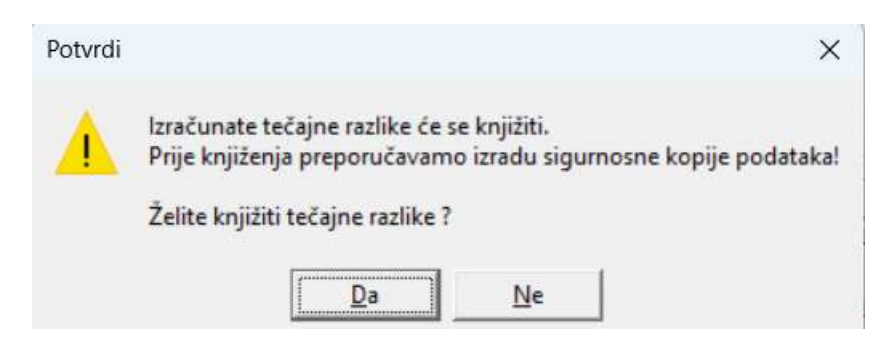

Tako pripremljeni obračun se nalazi u Posrednom knjiženju. Pripremljena temeljnica može se provjeriti i ako je korisnik u bilo kojem koraku pogriješio, temeljnica se može izbrisati i ponoviti cijeli postupak.

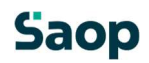

| Posredno knji | ženje         |           |          |                              |               |               |                        |                     |            |        |                |        |              | lin 😭 🖬 |             | 🎭 🕅 🕫 😆   |
|---------------|---------------|-----------|----------|------------------------------|---------------|---------------|------------------------|---------------------|------------|--------|----------------|--------|--------------|---------|-------------|-----------|
|               | Operater SKRB | NIK       | ··· Skrt | onik                         |               |               |                        |                     |            |        |                |        |              |         |             |           |
|               | Red. br.      |           |          |                              |               |               |                        |                     |            |        |                |        | - Q          |         |             | a 🛛 🖉     |
| Raz.          | -             |           | Teme     | elinica 🔹                    |               | Analitika 1   | -                      |                     | <u>م_</u>  |        |                |        |              |         |             |           |
| E             | - Ti          |           | 1        |                              | E             | 1             | - Ya                   |                     | <u> </u>   |        |                |        |              |         |             |           |
| ▼ Red. br. Ra | z. Temeljnica | Događaj   | Konto    | Naziv konta                  | Stranka       | Naziv stranke | Opis                   | Dokument            | Dat. dok.  | Duguje | Potražuje      | Po     | preške uvoza | VAL     | Duguje dev. | Potrai    |
| 1 01          | 2 TR          |           | 9 2213   | Ino dobavljači usluga u st   | ranoj 0000004 | Seyfor d.o.o. | 80040                  | EU-0000002          | 31.12.2024 |        | 0,00           | 1,92   |              | 840     |             | 0,00      |
| 2 01          | 2 TR          |           | 9 2213   | Ino dobavljači usluga u st   | ranoj 0000022 | Srbija        | 963963                 | IN-0000002          | 31.12.2024 |        | 0,00           | -26,59 |              | 840     |             | 0,00      |
| 3 01          | 2 TR          |           | 9 2213   | Ino dobavljači usluga u st   | ranoj 0000023 | Kanada        | 56                     | IN-0000008          | 31.12.2024 |        | 0,00           | 0,90   |              | 840     | 1           | 0,00      |
| 4 01          | 2 TR          |           | 9 2213   | Ino dobavljači usluga u st   | ranoj 0000023 | Kanada        | 8                      | IN-0000009          | 31.12.2024 |        | 0,00           | 0,90   |              | 840     |             | 0,00      |
| 5 01          | 2 TR          |           | 9 2213   | Ino dobavljači usluga u st   | ranoj 0000023 | Kanada        | 1000                   | IN-0000011          | 31.12.2024 |        | 0,00           | 2,23   |              | 840     |             | 0,00      |
| 6 01          | 2 TR.         |           | 9 4754   | Negativne tečajne razlike    | nast          |               | Teč.razlike 31.12.2024 |                     | 31.12.2024 |        | 5,95           | 0,00   |              |         |             | 0,00      |
| 7 01          | 2 TR          |           | 9 7720   | Pozitivne tečajne razlike iz | z traž        |               | Teč.razlike 31.12.2024 |                     | 31.12.2024 |        | 0,00           | 26,59  |              |         |             | 0,00      |
|               |               |           |          |                              |               |               |                        |                     |            |        | 5,95           | 5,95   |              |         |             | 0,00      |
| - 7/7         | 🕅 Brisanje    | 🔍 Legenda |          |                              |               |               |                        | 🛄 <u>R</u> azgranič | enja       |        | Saldo duguje 0 | ,00    |              | Ð       | śnjiži      | 🔁 Zatvori |

Klikom na ikonu *Knjiži* obračun se dalje knjiži u Glavnu knjigu. Tek kada je obračun proknjižen u glavnu knjigu stanje na salda-kontima će biti ažurirano na 31.12. po tečajnici koja je unesena u tečajnu listu.

# Saop